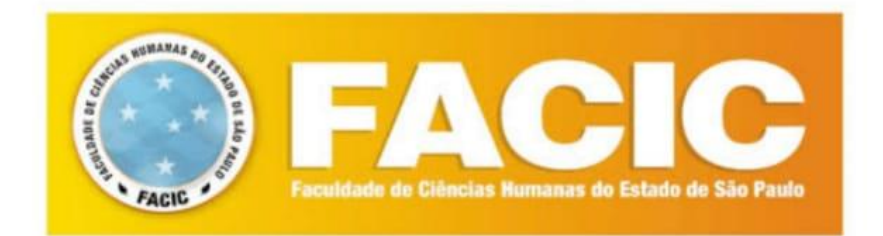

# MANUAL DE ORIENTAÇÕES DO ALUNO

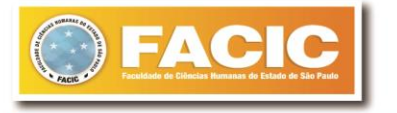

# **BEM VINDOS(as)!**

Caro(a) aluno(a), é com muita alegria e satisfação que nós o recebemos como aluno(a) para esse tão importante e sonhado curso.

A nossa forma de contato, sobre todos os nossos eventos e comunicados oficiais, para que assim todos estejamos alinhados com as atualizações da Instituição, serão enviadas pelo nosso WhatsApp Institucional (12) 98171-0253. Além disso, qualquer dúvida nos colocamos à disposição, basta que encaminhá-las por este canal.

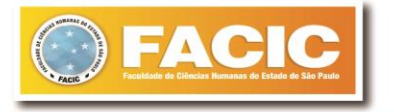

## PAGAMENTO

Gostaríamos de lembrar que as mensalidades vencem sempre no 5º dia útil de cada mês, e podem ser pagas aqui na tesouraria em dinheiro, cartão de débito ou crédito, ou ainda por depósito bancário e/ou transferência eletrônica do valor em uma de nossas contas, seguem abaixo. Uma vez efetuado o pagamento por depósito ou transferência, é obrigatório o envio do comprovante do pagamento para o e-mail da tesouraria com o seu nome completo, curso, CPF e CPF do depositante: tesourariafacic@gmail.com

# DADOS BANCÁRIOS FACIC PARA PAGAMENTOS VIA DEPÓSITO OU TRANSFERÊNCIAS

RAZÃO SOCIAL: INSTITUTO NOSSA SENHORA APARECIDA - INSA CNPJ: 24.344.755/0001-71

Banco: Banco Brasil Agência: 0449-9 Conta: 2385-X

Banco: Santander Agência: 0111 Conta: 13006040-5

## SOLITAÇÃO DE DOCUMENTAÇÃO

A emissão de documentos deve ser consultada com a secretaria da Instituição. Por lá, será orientado sobre como solicitar, e quais os prazos necessários para emissão.

## **PLATAFORMAS UTILIZADAS**

#### Portal do Aluno FACIC

Acesse em: https://ava24horas.com/academico/aluno/

#### FACIC INTERATIVA

Acesse em: <u>http://facicinterativa.com.br/login.html?app=</u>

#### • ZOOM

Para computador: <u>https://zoom.us/pt-pt/meetings.html</u>

Para celular:

https://play.google.com/store/apps/details?id=us.zoom.videomeetings&hl=pt\_B R&gl=US

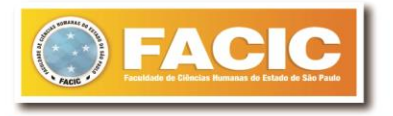

# **REGISTRO DE ALUNO (RA)**

O Registro de Aluno é um número de identificação do estudante, assim como o RG, ele é único e é gerado ao realizar a matrícula em escolas ou universidades.

Após a matrícula do(a) aluno(a), em regra o RA é gerado em cerca de 5 dias úteis.

Os(as) alunos(as) que realizarem a matrícula antes do inicio das aulas devem entrar em contatona ultima semana antes do início das aulas para ir verificar a disponibilidade.

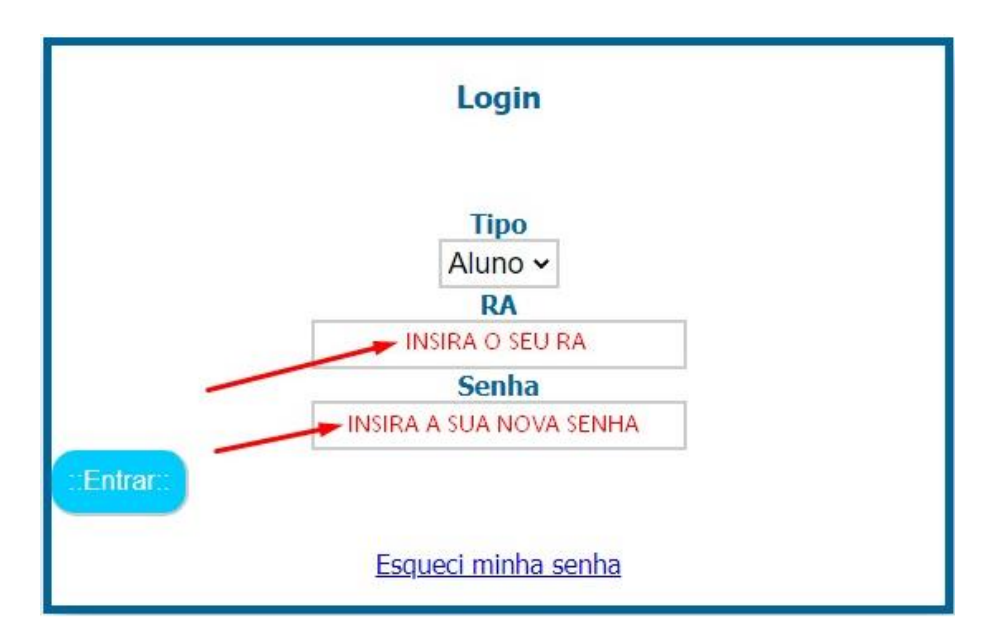

# COMO UTILIZAR A PLATAFORMA?

Acesse a plataforma "Portal do Aluno" e insira o seu RA quando estiverdisponível. Em seu primeiro acesso você deve utilizar o seu RA também na senha, após isso énecessário atualizar algumas informações.

Caso você seja aluno ingressante do 1º semestre a informação de rematrícula podeser ignorada.

## Cada botão tem sua função:

**Minhas Notas:** após a realização da P1 podem ser consultadas diretamente e exclusivamente no portal do aluno.

Link do Zoom: podem ser encontrados os links das aulas, todavia também são encaminhados emnossos grupos institucionais.

Minha Frequência: podem ser consultadas a frequência do aluno.

**Horário de Aula:** é possível consultar sua grade de horários do bimestre. **Materiais de Aulas:** Aos cursos de pedagogia os materiais podem ser encontrados nesta opção, aos demais cursos devem ser acessados pela plataforma INTERATIVA.

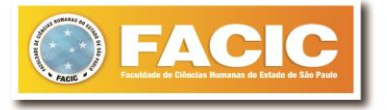

Acesse a plataforma "Interativa" e insira o seu RA quando estiver disponível. Em seu primeiro acesso você deve utilizar o seu RA também na senha, após isso é necessário atualizar algumas informações.

| Interativa |                                                 |
|------------|-------------------------------------------------|
|            | Login                                           |
|            | Tipo de Usuário Aluno  RA Senha Esqueci a senha |

Para consultar todas as funções da plataforma basta clicar em "<u>VEJA AQUI</u> <u>COMO</u> <u>UTILIZAR O SISTEMA</u>".

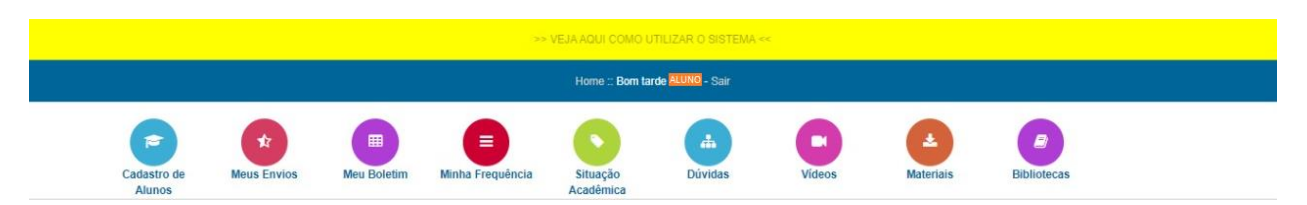

## **BIBLIOTECA VIRTUAL**

Para solicitar acesso a nossa biblioteca virtual pedimos a gentileza de enviar e- mail para: <u>dependenciaead.facicsp@gmail.com</u> solicitando o Acesso à Biblioteca Virtual e enviando os seguintes dados: **nome completo, curso, RA, CPF, data denascimento, email.** 

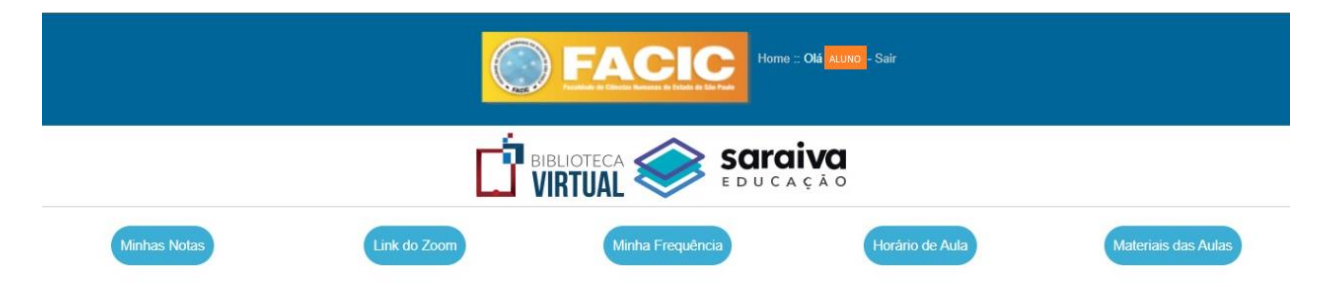

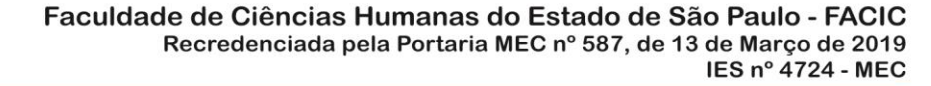

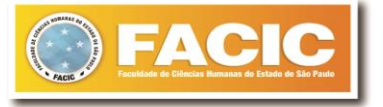

# HORÁRIOS DE ATENDIMENTO

Nosso horário de atendimento está sendo das 10h00 até às 22h00 de segunda à sexta-feira, e aos sábados das 09h00 às 16h00. Exceto domingos e feriados.

O atendimento no whatsapp ocorre por ordem de recebimento das mensagens, deste modo orientamos aos alunos que envie a sua mensagem com a solicitação/duvida, suas informações pessoais e aguarde o retorno do setor responsável; evitando assim um tempo de espera maior.

# REDES SOCIAIS, GRUPOS INSTITUCIONAIS E MEIOS DE COMUNICAÇÃO

Siga nossa página nas redes sociais abaixo. Além de notícias relacionadas aos cursos e alunos, divulgamos informações culturais, oportunidades de estágio e eventos. Além de ser um de nossos meios oficiais de comunicação.

Facebook: <u>https://pt-br.facebook.com/facic.sp/</u> Instagram: <u>https://www.instagram.com/facic.sp/</u> LinkedIn: <u>https://www.linkedin.com/company/facic-sp/</u>

# CONTATO

#### **Atendimento Institucional**

WhatsApp: (12) 98171-0253 E-mail: comunicafacic@gmail.com

#### Secretaria

E-mail: secretaria.facicsp@gmail.com.br

# Tesouraria

E-mail: tesourariafacic@gmail.com

# **Telefones Fixos**

(12) 3143-3866 (12) 3144-0705

Atenciosamente,

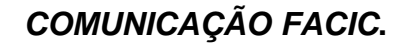